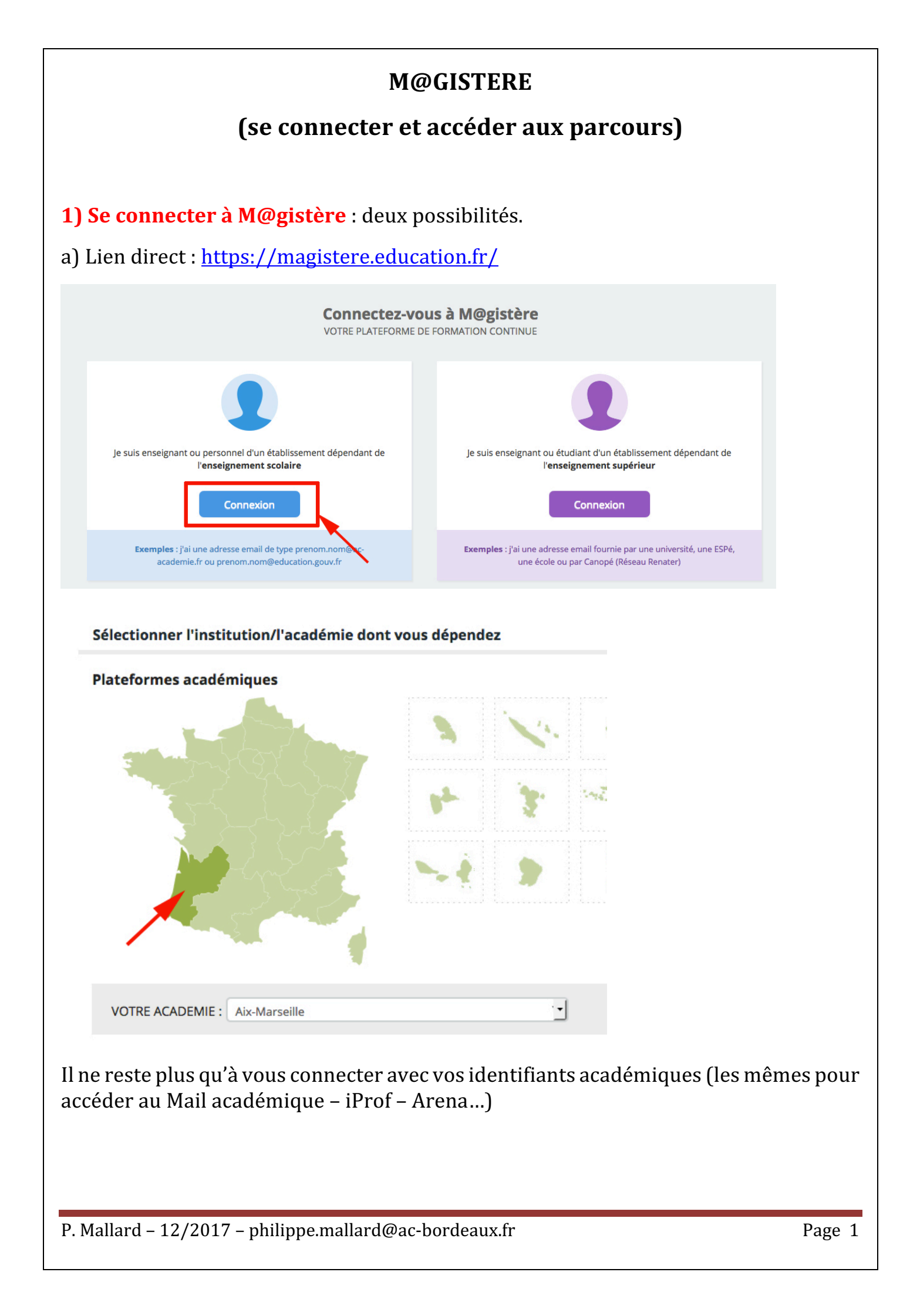

## b) Par le portail ARENA : <u>https://portailrh.ac-bordeaux.fr/arena/</u>

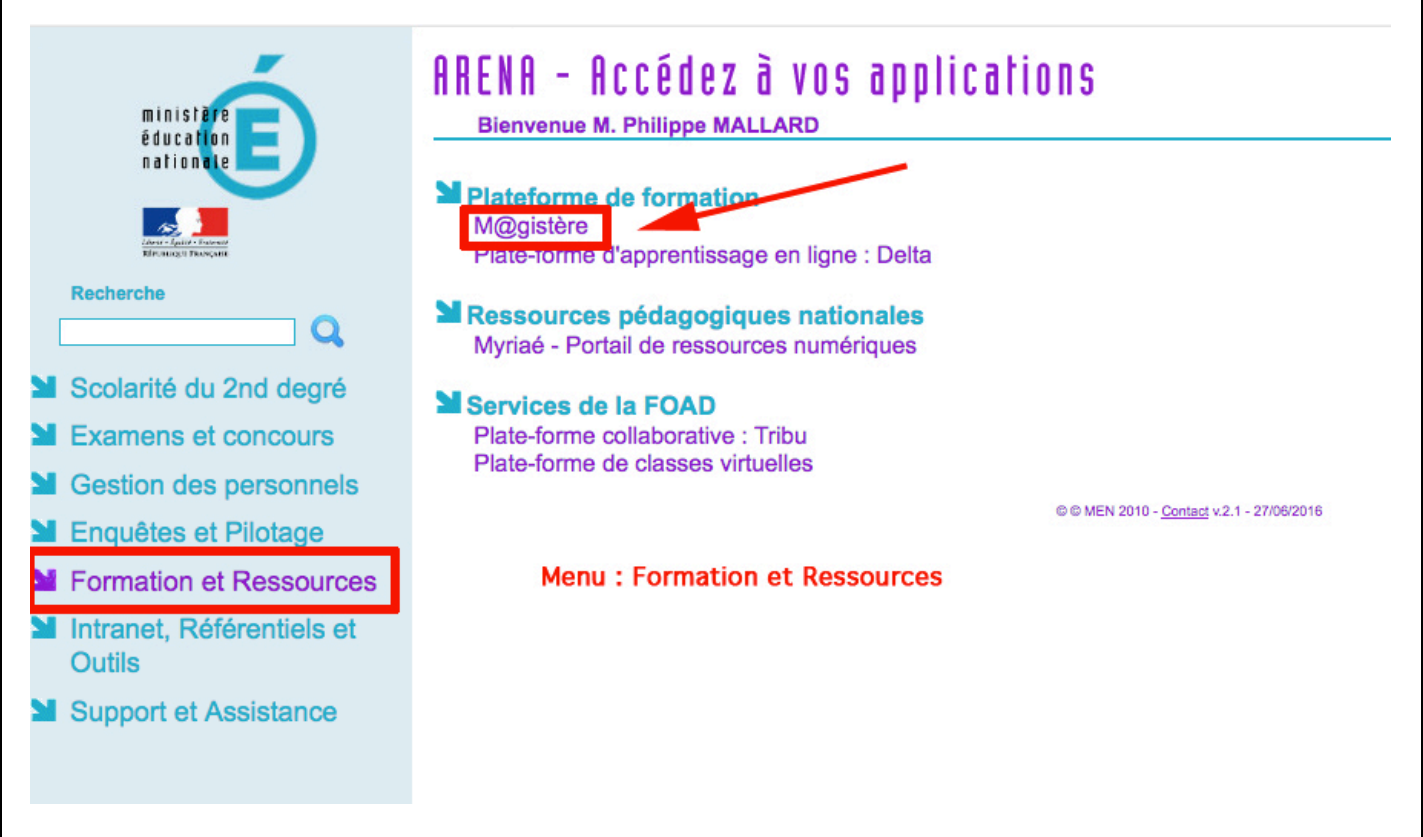

Par Arena, vous accéderez directement à l'espace M@gistère de l'Académie de Bordeaux.

## 2) Accéder au parcours.

| m@gistère<br>BORDEAUX | Accueil | Se former | Former               | Concevoir | Espaces collaboratifs | Offres 🗸 | Contact |          |
|-----------------------|---------|-----------|----------------------|-----------|-----------------------|----------|---------|----------|
|                       |         |           |                      |           |                       |          |         |          |
| FAQ                   |         |           |                      |           |                       |          |         | <b>🖾</b> |
| EAO                   |         |           | MES PARCOURS FAVORIS |           |                       |          |         | Aucus    |

Une fois sur la page d'accueil, vos parcours favoris apparaissent. Pour accéder à un parcours que vous allez suivre, cliquez sur le menu « Se former ».

La liste des parcours auxquels vous êtes inscrits va apparaître.

En cliquant sur le parcours concerné, vous accédez alors à l'espace de travail : Le menu à gauche vous aidera à suivre le parcours.

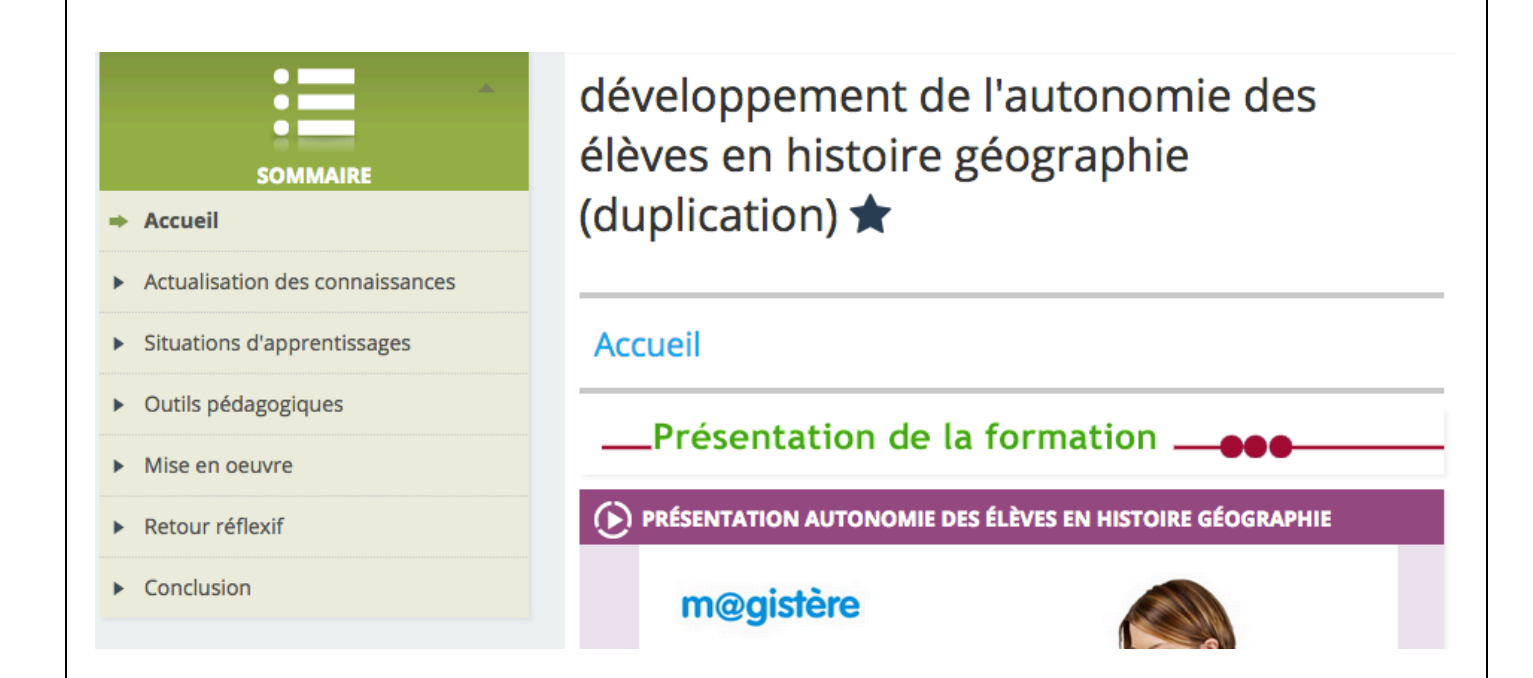